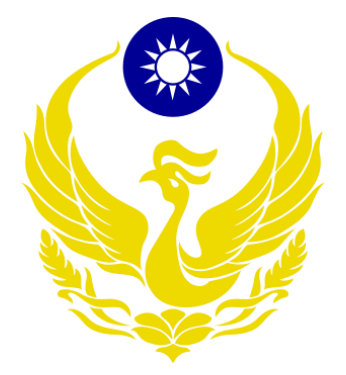

# 內政部消防署

「112 年度液化石油氣零售業者營運資料申報暨容器管 理系統增修暨維護案」

案號:G23-012

系統操作手冊-消防分隊

文件編號: G23-012 版 次: 2.0 文件日期: 113/02/06

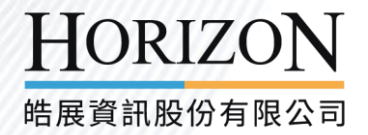

# 文件審查紀錄

| 版次 | 審查日期 | 審查人員 | 備註 |
|----|------|------|----|
|    |      |      |    |
|    |      |      |    |
|    |      |      |    |
|    |      |      |    |
|    |      |      |    |
|    |      |      |    |
|    |      |      |    |

# 版本異動紀錄

| 版次          | 制/修訂日期           | 制/修訂說明               | 修改人員        | 備註 |
|-------------|------------------|----------------------|-------------|----|
| <u>V2.0</u> | <u>113.02.06</u> | <u>系統權限調整,手冊配合調整</u> | <u>Emma</u> |    |
|             |                  |                      |             |    |
|             |                  |                      |             |    |
|             |                  |                      |             |    |
|             |                  |                      |             |    |
|             |                  |                      |             |    |
|             |                  |                      |             |    |

# 目錄

| 一、 系統語 | 注册與登入               | 4  |
|--------|---------------------|----|
| (-)    | 系統註冊與登入             | 4  |
| (二)    | 忘記帳號及密碼             | 8  |
| (三)    | 系統登入注意事項            | 10 |
| 二、 消防  | 單位查核相關作業            | 10 |
| (-)    | 查詢零售業容器資料           | 10 |
| (二)    | 查詢零售業用戶及檢查資料        | 14 |
| (三)    | 查詢零售業清冊             | 15 |
| (四)    | 查詢零售業資料與申報資料及契約用戶查詢 |    |
| (五)    | 查詢零售業安全技術人員資料       | 21 |
| (六)    | 查詢零售業導管配管受訓人員資料     | 24 |
| (セ)    | 查詢零售業串接用戶查詢與串接場所申報  | 26 |
| 三、 資料員 | 與系統維護作業             |    |
| ()     | 帳戶管理                |    |

# 圖目錄

| 圖 | 1  | 系統登入4           |
|---|----|-----------------|
| 圖 | 2  | 使用者基本資料         |
| 圖 | 3  | 使用者帳密申請         |
| 圖 | 4  | 帳號申請成功7         |
| 圖 | 5  | 系統登入8           |
| 圖 | 6  | 忘記帳號9           |
| 圖 | 7  | 忘記密碼9           |
| 圖 | 8  | 容器基本資料10        |
| 圖 | 9  | 容器規格分析11        |
| 圖 | 1( | 〕容器瓶齡分析12       |
| 圖 | 11 | [逾期未檢驗容器數量12    |
| 圖 | 12 | 2 容器期間應檢驗資料13   |
| 圖 | 13 | 3 零售業用戶及檢查資料14  |
| 圖 | 14 | 1 技術人員清冊畫面15    |
| 圖 | 15 | 5 技術人員到期未複訓清冊16 |
| 圖 | 16 | 3 保險資料清冊16      |
| 圖 | 17 | 7 灌裝資料清冊17      |
| 圖 | 18 | 3 定期申報清冊        |
| 圖 | 16 | 9 儲存場所資料清冊18    |

| 圖 | 20 | 零售商資料查詢19        |
|---|----|------------------|
| 圖 | 21 | 零售商申報資訊          |
| 圖 | 22 | 申報查核資料查詢畫面21     |
| 圖 | 23 | 申報內容列表           |
| 圖 | 24 | 人員訓練資料查詢23       |
| 圖 | 25 | 零售業人員詳細資料23      |
| 圖 | 26 | 導管配管受訓人員資料查詢24   |
| 圖 | 27 | 導管配管人員詳細資料25     |
| 圖 | 28 | 串接用戶查詢           |
| 圖 | 29 | 用户安全檢測資料查詢27     |
| 圖 | 30 | 維護檢修情形申報表27      |
| 圖 | 31 | 維護檢修情形申報另存新檔     |
| 圖 | 32 | 維護檢修情形申報表(縣市別)28 |
| 圖 | 33 | 審核成功             |
| 圖 | 34 | 零售商營業狀況稽核        |
| 圖 | 35 | 申請變更成功           |
| 圖 | 36 | 查詢狀態變更資料表31      |
| 圖 | 37 | 初始化密碼            |

一、系統註冊與登入

(一)系統註冊與登入

● 初次進入系統點選【帳號申請】按鈕。

| <b>トレネ消防署</b> 全球資訊網<br>National Fire Agency, Ministry Of The Interior |                                                                         |                                                                    |     |  |  |  |  |
|-----------------------------------------------------------------------|-------------------------------------------------------------------------|--------------------------------------------------------------------|-----|--|--|--|--|
|                                                                       | 液化石油氣零售業營運資料申報暨容器管理系統                                                   |                                                                    |     |  |  |  |  |
|                                                                       | 帳號 *                                                                    | 忘記                                                                 | 帳號? |  |  |  |  |
|                                                                       | 請輸入您的帳號                                                                 |                                                                    |     |  |  |  |  |
|                                                                       | 密碼 *                                                                    | 忘記                                                                 | 密碼? |  |  |  |  |
|                                                                       | 請輸入您的密碼                                                                 |                                                                    | Ø   |  |  |  |  |
|                                                                       | 驗證碼 *                                                                   |                                                                    |     |  |  |  |  |
|                                                                       | 請輸入驗證碼                                                                  | Q9 E S                                                             | G   |  |  |  |  |
|                                                                       |                                                                         |                                                                    |     |  |  |  |  |
|                                                                       |                                                                         | 登入                                                                 |     |  |  |  |  |
|                                                                       |                                                                         | 帳號申請                                                               |     |  |  |  |  |
|                                                                       | 1                                                                       | 聯絡客服窗口                                                             |     |  |  |  |  |
|                                                                       | <ul> <li>☑ 系統操作及使用問題</li> <li>⑥ 系統故障報修電話</li> <li>☑ 系統故障報修信箱</li> </ul> | 夏: 請洽您地區的消防局人員<br>: (02)2767-3776 #116<br>: LPGAservice@hzn.com.tw |     |  |  |  |  |

圖 1 系統登入

填寫基本資料:使用人員類別(必填)、統一編號(必填)、公司/單位名稱(必填)、地址(必填)、使用者人員姓名、負責人/主管(必填)、聯絡人員、電話
 (一)(必填)、電話(二)、電話(三)、使用者人員(必填)、E-MAIL(必填)等欄位,並點選【下一步】按鈕。

| 使用人員帳號申請作業     |                                                                     |           |                    |
|----------------|---------------------------------------------------------------------|-----------|--------------------|
|                | 1                                                                   |           | 2 設置佈號密碼           |
| 使用人員類別。        | 請選擇                                                                 | 統一編號      | 訪翰人统一编號            |
| 公司/單位名稱 *      | 茵輸入公司/單位名稱                                                          | 地址 •      | 語輸入地址              |
| 使用者人員姓名        | 請輸入姓名                                                               | 負責人/主管: • | 詩輸入姓名              |
| 聯絡人員           | 請輸入姓名                                                               | 電話(一) *   | (1234)5678-123#456 |
| 電話(二)          | (1234)5678-123#456                                                  | 手機        | 0912-345-678       |
| 使用者人員 E-MAIL ・ | 諸総人と-mail<br>  詞総人動源通<br>  病私人動源通<br>  病私等授組以報道您的信箱・範證完成後即可應請進行下一步。 |           | ◎ 發送驗證碼            |
|                | × 取调                                                                | 下-步 →     |                    |

圖 2 使用者基本資料

● 填寫帳號、登錄密碼、確認登錄密碼等必填欄位後點選【確認送出】按鈕。

帳號密碼填寫說明:

1. 帳號長度為 6 至 10 碼。

2. 密碼不能包含使用者的帳號名稱。

3. 密碼長度最少 12 個字元。

4. 密碼含有英文大寫、英文小寫、數字、特殊符號等其中3項。

| 使月 | 使用人員帳號申請作業                                                                                                   |                           |  |  |  |
|----|----------------------------------------------------------------------------------------------------|---------------------------|--|--|--|
|    |                                                                                                    |                           |  |  |  |
|    | 桶號: *                                                                                                    | 請輸入 6 至 10 碼页数字           |  |  |  |
|    | 登錄密碼。                                                                                                    | 請輸入至少12 確英數符段符號         % |  |  |  |
|    | 確認登錄密碼。                                                                                                    |                           |  |  |  |
|    | <b>說明</b><br>1. 帳號長成為 6 至 10 碼。<br>2. 密碼不能包含使用者的帳號名碼。<br>3. 密碼後度最少 12 個字元。<br>4. 密碼含有英文大寫、英文小寫、數字、特殊符號等其中3項。 |                           |  |  |  |
|    |                                                                                                    | (← 上−歩) ✓ attach          |  |  |  |

圖 3 使用者帳密申請

● 彈出申請成功頁面後請點選【確定】按鈕,並通知消防局開通帳號。

| 21.2020202                                                                                                    |        |                                                                   |   |
|----------------------------------------------------------------------------------------------------|--------|-------------------------------------------------------------------|---|
|                                                                                                    |        |                                                                   |   |
| <b>201</b><br>- STATISTIC<br>- STATISTIC | 88 · · | ×<br><b>申請成功</b><br>使用人員報號申請作幣已完成 -<br>請該舉確認回到型入員 -<br><u> 確定</u> | • |
|                                                                                                    |        | 1.200 E 1000                                                      |   |

# 圖 4 帳號申請成功

● 消防局開通帳號後,填寫帳號、密碼、驗證碼點選【登入】按鈕即可進入系

統。

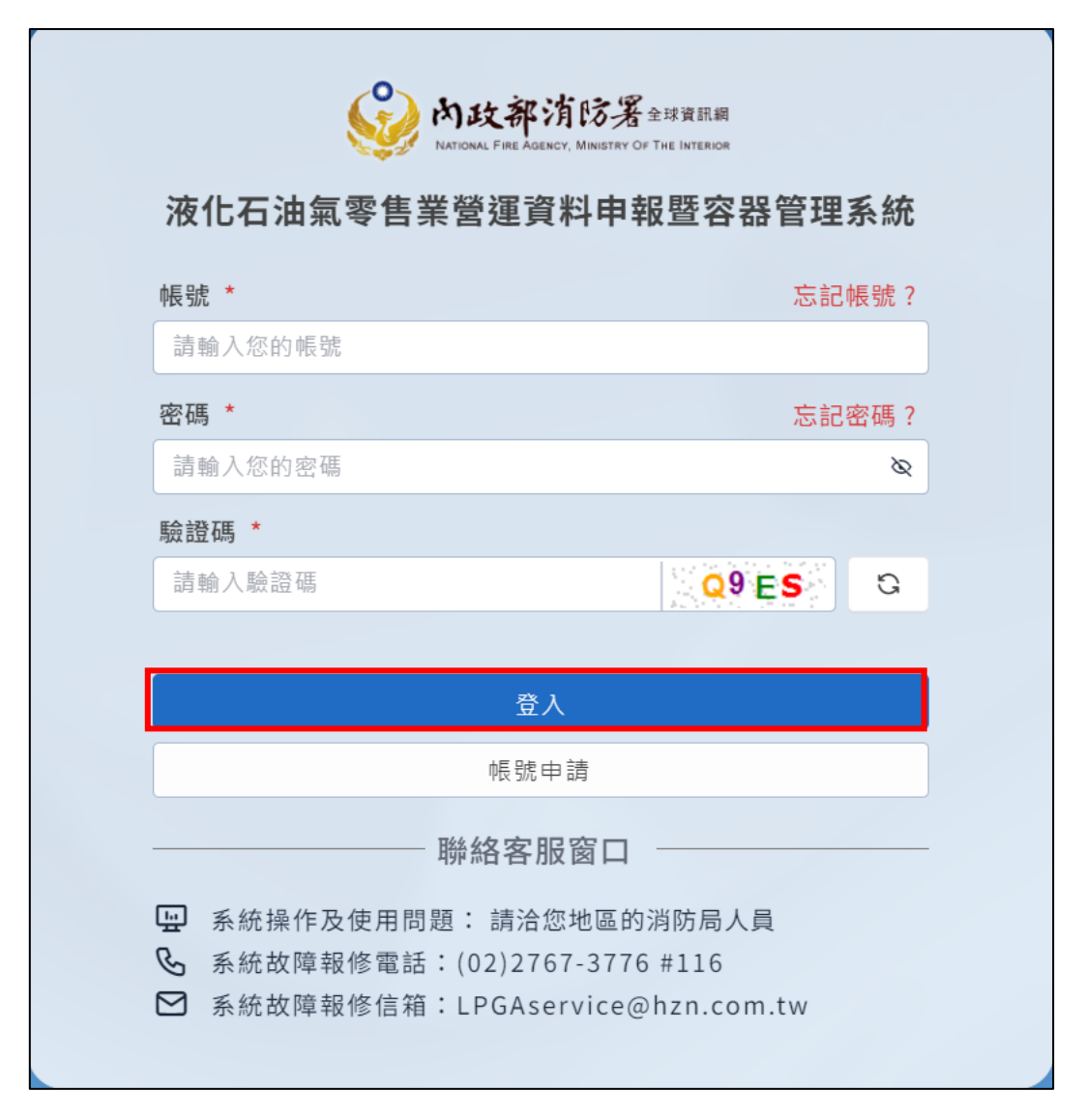

圖 5 系統登入

(二)忘記帳號及密碼

忘記帳號時在登入頁點選【忘記帳號】按鈕,並輸入帳號註冊之 E-mail 信
 箱點選【確定】按鈕即可前往信箱取得帳號。

| ROCARPERER      | ********* |
|-----------------|-----------|
| WH 1            |           |
|                 |           |
| 您忘記帳號了嗎?        | ×         |
| 帳號註冊之 E-mail 信箱 |           |
| 請輸入 E-mail 信箱   |           |
| 取消              | 確定        |
|                 |           |

圖 6 忘記帳號

忘記密碼時在登入頁點選【忘記密碼】按鈕,並輸入帳號註冊之 E-mail 信
 箱點選【確定】即可前往信箱取得密碼。

| 您忘記密碼了嗎?        | ×  |
|-----------------|----|
| 使用者帳號:          |    |
| 請輸入使用者帳號        |    |
| 帳號註冊之 E-mail 信箱 |    |
| 請輸入 E-mail 信箱   |    |
| 取消              | 確定 |
|                 | 10 |

# 圖 7 忘記密碼

(三)系統登入注意事項

- 1. 密碼經變更後, 不可於短時間內(1天) 再次變更。
- 2. 密碼錯誤次數超過5次,由使用者操作【忘記密碼】功能重新設定密碼。
- 3. 密碼需定期(3個月)變更,並於應變更日前7天起,若7天內一直都沒

改,到了期限登入時,就直接進密碼變更的畫面。

二、消防單位查核相關作業

(一)查詢零售業容器資料

在側邊欄點選消防單位查核相關作業→零售業容器資料→進入容器基本資料畫面,可以填選縣市別、大隊別、分隊別、零售業等必填欄位並點選【查
 詢】按鈕查看容器基本資料。

| 首頁 > 消防單位查核相關作業 > 零售業容器資料 |               |              |             |  |  |  |
|---------------------------|---------------|--------------|-------------|--|--|--|
| 零售業容器資料                   |               |              |             |  |  |  |
| 容器基本資料 容器規                | 格分析資料 容器瓶齡分析] | 資料 逾期未檢驗容器數量 | 量 容器期間應檢驗資料 |  |  |  |
| 縣市別: *                    | 大隊別: *        | 分隊別: *       | 零售業: *      |  |  |  |
| 請選擇                       | × .           | ×            | × · · · · · |  |  |  |
| 容器號碼:                     | 合格標示卡號碼:      | 材質:          | 鋼材容器規格:     |  |  |  |
| 請輸入容器號碼                   | 請輸入 合格標示卡號碼   | 請選擇          | > 請選擇 >     |  |  |  |
| 出廠耐壓日期(製造日期):             | 定期檢驗日:        | 下次檢驗期限:      |             |  |  |  |
| 年/月/日 (                   | □ 年 /月/日      | □ 年 /月/日     | □ Q 查詢 C 清除 |  |  |  |

圖 8 容器基本資料

 在側邊欄點選消防單位查核相關作業→零售業容器資料→進入容器規格分 析資料畫面,可以填選縣市別、大隊別、分隊別、零售業、檢驗結果等必填 欄位並點選【查詢】按鈕查看容器規格分析資料。

| 零售業容器資料   |          |               |                 |       |
|-----------|----------|---------------|-----------------|-------|
| 容器基本資料    | 容器規格分析資料 | 容器瓶齡分析資料 逾期未檢 | 驗容器數量 容器期間應檢驗資料 |       |
| 縣市別:      | 大隊別:     | 分隊別           | : 零售業:          |       |
| 請選擇       | ×        | ~             | ~               | ~     |
| 檢驗結果:     | 材質: *    |               | _               |       |
| 請選擇       | ~ 請選擇    | ~ へ 査         | 韵 C 清除          |       |
|           |          |               |                 |       |
| 容器規格分析    |          |               |                 |       |
| 檢驗結果-複材容器 |          |               |                 |       |
| 販士        |          | 零 作 光         | 複材容器            | lb ≜L |
| בון אאי   | 27 P34   | 令告未           | 其他              | Tart  |

#### 圖 9 容器規格分析

 在側邊欄點選消防單位查核相關作業→零售業容器資料→進入容器瓶齡分 析資料畫面,可以填選縣市別、大隊別、分隊別、零售業、檢驗結果、材質<</li>
 等欄位並點選【查詢】按鈕查看瓶齡分析資料。

| 容器基本資料                                            | 容器規格分析                    | 資料 容器瓶                 | 龄分析資料                 | 逾期未檢驗容           | 器數量 | 容器期間應榜              | 驗資料          |                     |              |                      |                     |                     |                        |
|---------------------------------------------------|---------------------------|------------------------|-----------------------|------------------|-----|---------------------|--------------|---------------------|--------------|----------------------|---------------------|---------------------|------------------------|
| (市別:                                              |                           |                        | 大隊別:                  |                  |     |                     | 分隊別:         |                     |              | 零售業                  | :                   |                     |                        |
| 請選擇                                               |                           | ~                      | 請選擇                   |                  |     | ~                   | 請選擇          |                     |              | ~   請選!              | I                   |                     |                        |
| 全国金融結果:                                           |                           |                        | 材質:                   |                  |     |                     |              |                     |              |                      |                     |                     |                        |
| 請選擇                                               |                           | ~                      | 請選擇                   |                  |     | ~                   | Q 査詢         | ○ 清除                |              |                      |                     |                     |                        |
|                                                   |                           |                        |                       |                  |     |                     |              |                     |              |                      |                     |                     |                        |
| 器瓶齡分析<br><sup>驗結果-全部</sup>                        |                           |                        |                       |                  |     |                     |              |                     |              |                      |                     |                     |                        |
| 2器瓶齡分析<br><sup>脑結果-全部</sup><br>縣市                 | 分隊                        | 零售業                    | 材質                    | 規格               | 1-5 | 6-10                | 11-15        | 16-20               | 21-25        | 26-30                | 31-35               | 36以上                | 小計                     |
| <mark>2器瓶齡分析</mark><br>脑結果-全部<br><b>縣市</b><br>新竹市 | <b>分隊</b><br>中山分隊         | <b>零售業</b><br>瑞蓮       | 材質                    | <b>規格</b><br>4公斤 | 1-5 | 6-10<br>200         | 11-15        | 16-20               | 21-25        | 26-30                | 31-35               | 36以上                | <u>المعاممة</u><br>200 |
| <mark>8器瓶齢分析</mark>                               | <b>分隊</b><br>中山分隊<br>朝山分隊 | <b>零售業</b><br>地羅<br>新正 | <b>材質</b><br>鋼製<br>鋼製 | 規格<br>4公斤<br>4公斤 | 1-5 | 6-10<br>200<br>1350 | <b>11-15</b> | <b>16-20</b><br>613 | <b>21-25</b> | <b>26-30</b><br>1209 | <b>31-35</b><br>983 | <b>36以上</b><br>1480 | 小計<br>200<br>8523      |

圖 10 容器瓶齡分析

在側邊欄點選消防單位查核相關作業→零售業容器資料→進入逾期未檢驗容器數量資料資料畫面,可以填選縣市別、大隊別、分隊別、零售業、檢驗結果、材質等欄位並點選【查詢】按鈕查看瓶齡分析資料。

| 售業容器資                             | T                         |        |                                           |                       |                                       |                   |                        |                        |                      |
|-----------------------------------|---------------------------|--------|-------------------------------------------|-----------------------|---------------------------------------|-------------------|------------------------|------------------------|----------------------|
| 容器基本資                             | 料 容器規格分                   | 分析資料 容 | 器瓶齡分析資料                                   | 逾期未檢驗容器數量             | 容器期間應檢驗資料                             |                   |                        |                        |                      |
| 《市別:                              |                           |        | 大隊別:                                      |                       | 分隊別:                                  |                   | 零售業                    | :                      |                      |
| 請選擇                               |                           |        | → 請選擇                                     |                       | > 請選擇                                 |                   | ✓ 講選擇                  |                        |                      |
| 頃 <b>別</b> :                      |                           |        | 材質:                                       |                       |                                       |                   |                        |                        |                      |
|                                   |                           |        |                                           |                       |                                       |                   |                        |                        |                      |
| 請選擇                               |                           |        | 請選擇                                       |                       | <br>Q 直調                              | ♂ 清除              |                        |                        |                      |
| <sup>請選擇</sup><br>直期未驗數量          | 明細表                       |        | ✓ 請選/#                                    |                       | · · · · · · · · · · · · · · · · · · · | 0 清除              |                        |                        | i夏顯示 10 筆            |
| 请選擇<br>直期未驗數量<br>:6筆<br>縣市        | it明細表<br>分隊               | 零售業    | ✓ 請選擇                                     | 含格標示卡號碼               | ✓ Q 查將 容器號碼                           | C 清除<br>規格        | 出廠耐(液)堅試驗日期            | 音下次接驗期限                | ↓頁顯示 10 筆<br>定期檢驗日   |
| 請選擇<br>迫期未驗數量<br>:6筆<br>縣市<br>新竹市 | <b>註明細表</b><br>分隊<br>中山分隊 | 零售業    | > 講選//<br>講選//<br>講員/<br>講員/<br>問題/<br>容器 | 合格標示卡號碼<br>BJ14600298 | ✓ Q 直第 容器號碼 A10504006390              | C 清除<br>規格<br>4KG | 出廠耐(遼)堅試驗日開<br>1050908 | 名<br>下次統驗期限<br>1100908 | ↓耳剛示 10 筆 (<br>定期檢驗日 |

圖 11 逾期未檢驗容器數量

 在側邊欄點選消防單位查核相關作業→零售業容器資料→進入容器期間應 檢驗資料畫面,可以填選縣市別、大隊別、分隊別、零售業、類別、下次檢 驗期限(必填)等欄位,並點選【查詢】按鈕查看瓶齡分析資料。

| 容器基本資料               | 容器規格分析                    | 資料 容器瓶齡          | 分析資料 逾期未                     | 檢驗容器數量 | 容器期間應檢驗資             | 資料       |                       |        |                   |                      |
|----------------------|---------------------------|------------------|------------------------------|--------|----------------------|----------|-----------------------|--------|-------------------|----------------------|
| (市別):                |                           |                  | 大隊別:                         |        |                      | 分隊別:     |                       | 零售業    | :                 |                      |
| 請選擇                  |                           | ~                | 請選擇                          |        | ~                    | 請選擇      |                       | ── 請選押 | 2                 |                      |
| F次檢驗期限:              | *                         |                  | 類別:                          |        | _                    |          |                       |        |                   |                      |
| 年 /月/日               |                           |                  | 請選擇                          |        | ~                    | Q 査部 C 達 | i Br                  |        |                   |                      |
|                      |                           |                  |                              |        |                      |          |                       |        |                   |                      |
| 月間應檢驗數               | 重明細表                      |                  |                              |        |                      |          |                       |        |                   |                      |
| 月間應檢驗數<br>5 28 筆     | 星明細表                      |                  |                              |        |                      |          |                       |        |                   | 每頁顯示 10 筆            |
| 月間應檢驗數<br>528筆<br>縣市 | 量明細表                      | 零售菜              | 合格標示卡號碼                      |        | 容器號碼                 | 規格       | 出廠附(液)堅試驗日知           | 8      | 下次檢驗期限            | 每頁顯示 10 筆 (<br>定期統驗日 |
| <b>月間應檢驗數</b>        | <b>量明細表</b><br>分隊<br>泉州分隊 | <b>零售業</b><br>中華 | <b>合格標示卡號碼</b><br>BG02785201 |        | 容器號碼<br>AH0116016584 |          | 出廠耐(液)堅試驗日<br>1020108 | 8      | 下次接帧期限<br>1070108 | 每頁顯示 10 筆<br>定期檢驗日   |

圖 12 容器期間應檢驗資料

(二)查詢零售業用戶及檢查資料

在側邊欄點選消防單位查核相關作業→零售業用戶及檢查資料→進入零售 業用戶及檢查資料畫面,可以填選縣市別、大隊別、分隊別、零售業、類 別、用戶類別、統一編號等欄位並點選【查詢】按鈕查看零售業用戶及檢查 資料。

| 零售業用戶及檢查資料                                                      | 4  |       |                                      |                                         |       |                                  |
|-----------------------------------------------------------------|----|-------|--------------------------------------|-----------------------------------------|-------|----------------------------------|
| 縣市別:                                                            |    | 大隊別:  | 5                                    | ▶隊別:                                    | 零售業:  |                                  |
| 請選擇                                                             | ~  | 轉選擇   | ~                                    | 請選擇                                     | ~ 請選擇 |                                  |
| 類別:                                                             |    | 用戶類別: |                                      |                                         |       |                                  |
| 全部                                                              | ~  | 全部    | ~ ]                                  | Q 查詢 C 清除                               |       |                                  |
| 『售業用戶及檢查清冊                                                      | ł  |       |                                      |                                         |       |                                  |
| 零售業用戶及檢查清冊<br><sup>該驗結果-全部</sup>                                | ł  |       |                                      |                                         |       |                                  |
| 零售業用戶及檢查清冊<br><sup>8.驗結果-</sup> 全部<br>縣市                        | 分隊 |       | 零售業                                  | 用戶數合計                                   |       | 近雨年檢查戶數                          |
| <b>零售業用戶及檢查清冊</b><br><sup>験驗結果-全部<br/>合北市</sup>                 | 分隊 |       | <b>零售業</b><br>大安瓦斯行                  | <b>用戶數合計</b><br>10                      |       | 近雨年檢查戶數<br>0                     |
| <b>§售業用戶及檢查清冊</b><br><sup>動驗結果-全部<br/><b>縣市</b><br/>台北市</sup>   | 分隊 |       | <b>零售業</b><br>大安瓦斯行<br>合計            | 用戶數合計<br>10<br>· 10                     |       | 近雨年檢查戶數<br>0<br>0                |
| <b>零售業用戶及檢查清冊</b><br><sup>驗驗結果-全部<br/>給北市<br/>台北市<br/>新北市</sup> | 分隊 |       | <b>零售業</b><br>大安瓦斯行<br>新北瓦斯          | 用戶數合計       10       10       3         |       | 近雨年檢查戶數<br>0<br>0<br>0           |
| <b>零售業用戶及檢查清冊</b><br>啟驗結果-全部<br>合北市<br>新北市                      | 分隊 |       | <b>零售業</b><br>大安瓦斯行<br>新北瓦斯<br>好多112 | 用戶數合計       10       10       3       6 |       | 近雨年檢查戶數<br>0<br>0<br>0<br>0<br>0 |

圖 13 零售業用戶及檢查資料

(三)查詢零售業清冊

在側邊欄點選消防單位查核相關作業→零售業清冊→進入技術人員清冊畫面,可以填選縣市別、大隊別、分隊別、零售業、人員狀態等欄位並點選
 【查詢】按鈕查看技術人員清冊資料。

| 首頁 > 消防單位查核相 | I關作業 > 零售業清 | m      |        |       |         |           |        |      |    |      |      |
|--------------|-------------|--------|--------|-------|---------|-----------|--------|------|----|------|------|
| 零售業清冊        |             |        |        |       |         |           |        |      |    |      |      |
| 技術人員清冊       | 技術人員到       | 期未複訓清冊 | - 保險資料 | 清冊 灌葬 | 裝資料清冊 定 | 2期申報清冊 儲存 | 場所資料清冊 | }    |    |      |      |
| 縣市別:         |             | 大隊     | 3月:    |       | 分隊別     | :         |        | 零售業: |    |      |      |
| 請選擇          |             | ~      |        |       | ~       |           | ~      |      |    |      | ~    |
| 人員狀態:        |             |        | 本物。《注  | 14    |         |           |        |      |    |      |      |
| 請選捧          |             | Q      |        | P/s   |         |           |        |      |    |      |      |
|              |             |        |        |       |         |           |        |      |    |      |      |
|              |             |        |        |       |         |           |        |      |    |      |      |
| 技術人員清冊       |             |        |        |       |         |           |        |      |    |      |      |
| 共 0 筆        |             |        |        |       |         |           |        |      |    | 每頁顯示 | 10 筆 |
| 項次 縣市        | 分隊 零售業      | 人員姓名   | 身份證字號  | 證照號碼  | 證照生效日期  | 最近一次受訓日期  | 任職日期   | 住家地址 | 電話 | 離職日期 | 備註   |
|              |             |        |        |       |         |           |        |      |    |      |      |

圖 14 技術人員清冊畫面

 在側邊欄點選消防單位查核相關作業→零售業清冊→進入技術人員到期未 複訓清冊畫面,可以填選縣市別、大隊別、分隊別、零售業、人員狀態等欄 位並點選【查詢】按鈕查看技術人員到期未複訓清冊資料。

| 首頁 > 淌 | 防單位查相 | 该相關作業       | 、零售業清 | ₩        |        |       |                 |           |        |      |    |      |      |
|--------|-------|-------------|-------|----------|--------|-------|-----------------|-----------|--------|------|----|------|------|
| 零售業活   | 青冊    |             |       |          |        |       |                 |           |        |      |    |      |      |
| 技術     | 人員清冊  | ₩ <u></u> ₺ | 技術人員到 | 期未複訓清冊   | 保險資料   | 清冊 灌葬 | <b></b> 皆資料清冊 定 | 期申報清冊 儲存: | 場所資料清冊 |      |    |      |      |
| 縣市別:   | :     |             |       | 大隊       | 別:     |       | 分隊別             |           |        | 零售業: |    |      |      |
| 請選擇    |       |             |       | ~        |        |       | ~               |           | ~      |      |    |      | ~    |
| 狀態:    |       |             |       |          |        |       |                 |           |        |      |    |      |      |
| 請選擇    |       |             |       | <u> </u> | 査詢 C 清 | 除     |                 |           |        |      |    |      |      |
|        |       |             |       |          |        |       |                 |           |        |      |    |      |      |
|        |       |             |       |          |        |       |                 |           |        |      |    |      |      |
| 技術人    | 員到期   | 未複訓         | 清冊    |          |        |       |                 |           |        |      |    |      |      |
| 共 0 筆  |       |             |       |          |        |       |                 |           |        |      |    | 每頁顯示 | 10 筆 |
| 項次     | 縣市    | 分隊          | 零售業   | 人員姓名     | 身份證字號  | 證照號碼  | 證照生效日期          | 最近一次受訓日期  | 任職日期   | 住家地址 | 電話 | 離職日期 | 備註   |
|        |       |             |       |          |        |       |                 |           |        |      |    |      |      |

圖 15 技術人員到期未複訓清冊

 在側邊欄點選消防單位查核相關作業→零售業清冊→進入保險資料清冊畫面,可以填選縣市別、大隊別、分隊別、零售業、類別等欄位並點選【查詢】 按鈕查看保險資料清冊資料。

| 首頁 > 消防單位查核相關 | 關作業 > 零售業 | 清冊      |         |        |              |      |           |
|---------------|-----------|---------|---------|--------|--------------|------|-----------|
| 零售業清冊         |           |         |         |        |              |      |           |
| 技術人員清冊        | 技術人員?     | 到期未複訓清冊 | 保險資料清冊  | 灌裝資料清冊 | 定期申報清冊 儲存場所資 | 資料清冊 |           |
| 縣市別:          |           | 大隊別     | Ŋ:      | 分      | ·隊別:         | 零售業: |           |
| 請選擇           |           | ~       |         | ~      |              | ~    | ~         |
| 類別:           |           |         |         |        |              |      |           |
| 詩選擇           |           | v       | 査詢 C 清除 |        |              |      |           |
|               |           |         |         |        |              |      |           |
|               |           |         |         |        |              |      |           |
| 保險資料清冊        |           |         |         |        |              |      |           |
|               |           |         |         |        |              |      |           |
| 共 0 筆         |           |         |         |        |              |      | 每頁顯示 10 筆 |
| 項次            | 縣市        | 分隊      | 零售業     | 保險期限   | 保險公司名稱       | 保單號碼 | 保險金額      |
|               |           |         |         |        |              |      |           |

圖 16 保險資料清冊

 在側邊欄點選消防單位查核相關作業→零售業清冊→進入灌裝資料清冊畫

 面,可以填選縣市別、大隊別、分隊別、零售業、類別等欄位並點選查詢按
 鈕查看灌裝資料清冊資料。

| 首頁 > 消防單位查核相關 | 副作業 > 零售業清冊 |           |        |        |          |       |       |
|---------------|-------------|-----------|--------|--------|----------|-------|-------|
| 零售業清冊         |             |           |        |        |          |       |       |
| 技術人員清冊        | 技術人員到期未複訓清  | 冊 保險資料清冊  | 灌裝資料清冊 | 定期申報清冊 | 儲存場所資料清冊 |       |       |
| 縣市別:          | 大           | 隊別:       | 分      | ·隊別:   | ş        | 零售業:  |       |
| 詩選擇           | ~ [#        | 请選擇       | ~ [    | 詩選擇    | ~        | 請選擇   | ~     |
| 類別:           |             |           |        |        |          |       |       |
| 全部            | ~           | Q 查詢 C 清除 |        |        |          |       |       |
|               |             |           |        |        |          |       |       |
|               |             |           |        |        |          |       |       |
| 灌裝資料清冊        |             |           |        |        |          |       |       |
| 共 0 筆         |             |           |        |        |          | 每頁顯示  | :10 筆 |
| 項次            | 縣市          | 分隊        | 零售業    | 分      | 裝場名稱     | 分裝場地址 |       |

圖 17 灌裝資料清冊

● 在側邊欄點選消防單位查核相關作業→零售業清冊→進入定期申報清冊,

點選縣市別、大隊別、分隊別、零售業、申報年月可進行查詢。

| 首頁 > 消防單位查核相關 | 關作業 > 零售業清冊 |           |              |          |           |
|---------------|-------------|-----------|--------------|----------|-----------|
| 零售業清冊         |             |           |              |          |           |
| 技術人員清冊        | 技術人員到期未複訓清冊 | 保險資料清冊 灌裝 | 麦資料清冊 定期申報清冊 | 儲存場所資料清冊 |           |
| 縣市別:          | 大隊別:        |           | 分隊別:         | 零售業:     |           |
| 請選擇           | ~           |           | ~            | ×        | ~         |
| 申報年月:         |             |           |              |          |           |
| 範例:10010      | Q 査請        | ● C 清除    |              |          |           |
|               |             |           |              |          |           |
|               |             |           |              |          |           |
| 定期申報清冊        |             |           |              |          |           |
| 共 0 筆         |             |           |              |          | 每頁顯示 10 筆 |
| 項次            | 縣市          | 分隊        | 零售業          | 申報       | 日期時間      |
|               |             |           |              |          |           |

圖 18 定期申報清册

 • 在側邊欄點選消防單位查核相關作業→零售業清冊→進入儲存場所資料清

 冊,點選縣市別、大隊別、分隊別、零售業、類別可進行查詢。

| 首頁,消防單位查核相<br>零售業清冊 | 目關作業 › 零售業清冊 |        |            |                |          |                                                                    |    |
|---------------------|--------------|--------|------------|----------------|----------|--------------------------------------------------------------------|----|
| 技術人員清冊              | 技術人員到期未複     | 訓清冊 保障 | 歲資料清冊 灌裝資料 | 清冊 定期申報清冊      | 儲存場所資料清冊 |                                                                    |    |
| 縣市別:                |              | 大隊別:   |            | 分隊別:           |          | 零售業:                                                               |    |
| 詩選擇                 | ~            | 請選擇    |            | ✓ 請選擇          | ~        | 請選擇                                                                | ~  |
| 類別:                 |              |        |            |                |          |                                                                    |    |
| 全部                  | ~            | Q 查詢   | C 清除       |                |          |                                                                    |    |
|                     |              |        |            |                |          |                                                                    |    |
|                     |              |        |            |                |          |                                                                    |    |
| 儲存場所資料清             | Ŧ            |        |            |                |          |                                                                    |    |
| 共 0 筆               |              |        |            |                |          |                                                                    |    |
| 項次                  | 縣市           | 分隊     | 零售業        | 儲存場所名稱         | 四        | 證明字號                                                               | 地址 |
| -7-7-X              | 111 75%      | 131    | マロホ        | □甜 1子 物 /기 石 秤 | 73       | גער בר כאי צנס.<br>גער אוני איז איז איז איז איז איז איז איז איז אי | -  |

圖 19 儲存場所資料清冊

(四)查詢零售業資料與申報資料及契約用戶查詢

 在側邊欄點選消防單位查核相關作業→零售商資料與申報資料及契約用戶 查詢→進入零售商資料查詢畫面,可以填選縣市別、大隊別、分隊別、零售 業、類別、申請帳號等欄位並點選【查詢】按鈕查看零售商資料查詢資料。

| 零售商                      | 資料查詢 零                         | 售商申報資訊      |                   |                   |                   |        |                                                      |       |
|--------------------------|--------------------------------|-------------|-------------------|-------------------|-------------------|--------|------------------------------------------------------|-------|
| 縣市別:                     |                                |             | 大隊別:              |                   | 分隊別:              |        | 零售業:                                                 |       |
| 台北市                      |                                | ~           | 台北市第一大隊           |                   | ~ 華山分隊            | ~      | 時選擇                                                  | ~     |
| 類別:                      |                                |             | 申請帳號:             |                   |                   |        |                                                      |       |
| 請選擇                      |                                | ~           | 請選擇               |                   | ∨ Q 直詢 C          | 清除     |                                                      |       |
|                          |                                |             |                   |                   |                   |        |                                                      |       |
| 零售商資                     | 和列表                            |             |                   |                   |                   |        |                                                      |       |
| <b>零售商資</b><br>共2筆       | 料列表                            |             |                   |                   |                   |        | 每頁目                                                  | 顧示 10 |
| 零售商貨<br>共 2 筆<br>項次      | ¥料列表<br>轄區分隊                   | 零售商簡稱       | 申請帳號              | 負責人               | 電話                |        | 每頁8<br>地址                                            | 顛示 10 |
| 零售商資<br>共 2 筆<br>項次<br>1 | 料列表<br>轄區分隊<br><sup>華山分隊</sup> | 零售商簡稱<br>安祥 | 申請帳號<br>A27572059 | <b>負責人</b><br>陳青巒 | 電話<br>02-26872211 | 臺北市中山區 | <b>每頁)</b><br><b>地址</b><br>正義里林森北路 8 5 巷 2 之 1 號 3 樓 | 顛示 10 |

圖 20 零售商資料查詢

 在側邊欄點選消防單位查核相關作業→零售商資料與申報資料及契約用戶 查詢→進入零售商申報資訊畫面,可以填選縣市別、大隊別、分隊別、零售 業、類別等欄位並點選【查詢】按鈕查看零售商申報資訊資料。

| 零售                                      | 商資料查詢               | 零售商申報資評                                | R           |              |        |      |    |    |      |      |                   |
|-----------------------------------------|---------------------|----------------------------------------|-------------|--------------|--------|------|----|----|------|------|-------------------|
| 縣市別:                                    |                     |                                        | 大隊別:        |              |        | 分隊別: |    |    | 零售新  | ₹:   |                   |
| 台北市                                     |                     | ~                                      | 台北市第一;      | 大隊           | $\sim$ | 華山分隊 |    |    | > 請選 | E    | ~                 |
| 類別:                                     |                     |                                        |             |              |        |      |    |    |      |      |                   |
|                                         |                     |                                        | 0. +++      |              |        |      |    |    |      |      |                   |
| 請選擇                                     |                     | ~                                      |             | C <b></b>    |        |      |    |    |      |      |                   |
| <sup>請選擇</sup>                          | 申報資訊列表              | ~~~~~~~~~~~~~~~~~~~~~~~~~~~~~~~~~~~~~~ |             | U <b>调</b> 陈 |        |      |    |    |      |      |                   |
| 請選擇<br>零售商<br>共1筆                       | 申報資訊列表              | Ę                                      |             | U 调味         |        |      |    |    |      |      | 每頁顯示 10 筆         |
| 請選擇<br>等<br>告<br>商<br>共<br>1<br>筆<br>項次 | <b>申報資訊列表</b><br>縣市 | ~<br>€<br>分隊                           | Q 登詞<br>等售業 | 儲存場所         | 灌裝     | 容器   | 保險 | 用戶 | 用戶檢測 | 技術人員 | 每頁顯示 10 筆<br>證照資料 |

圖 21 零售商申報資訊

(五)查詢零售業安全技術人員資料

 

 在側邊欄點選消防單位查核相關作業→零售業安全技術人員資料→進入申 報查核資料查詢畫面:

(1)可以填選縣市別、大隊別、分隊別、零售業、人員狀態等欄位並點選

【查詢】按鈕,查看申報查核資料查詢資料。

(2)欲查看該零售業申報資料點選【檢視】按鈕即可查看。

| 申報查核                                | 資料查詢 人員訓練        | ¥資料查詢                            |                           |                |                       |                                     |
|-------------------------------------|------------------|----------------------------------|---------------------------|----------------|-----------------------|-------------------------------------|
| 縣市別:                                |                  | 大隊別:                             |                           | 分隊別:           | 零售業:                  |                                     |
| 請選擇                                 |                  | ~ 時選擇                            | ~                         | / 請選捏          | ~ 装護課                 | ~                                   |
| 人員狀態:                               |                  |                                  |                           |                |                       |                                     |
| 時選擇                                 |                  | <ul> <li>く 査約</li> </ul>         | 清除                        |                |                       |                                     |
| 由報查核及                               | 夷                | 1                                |                           |                |                       |                                     |
| 申報查核列                               | 表                | •                                |                           |                |                       |                                     |
| <b>申報查核</b> 列<br>共3筆                | 表                | •                                |                           |                |                       | 每頁顯示 10 3                           |
| 申報查核列<br>共3筆<br>項次                  | 表                | 分隊                               | 零售業                       | 中枢人敢           | 資料過期                  | 每頁關示 10 1                           |
| 申報查核列<br>共3筆<br>項次<br>1             | <b>展市</b><br>台北市 | <b>分隊</b><br>安和分隊                | <b>零售業</b><br>六張犁         | 中報人数<br>3      | 資料過期                  | 每頁顯示 10 3<br>申報資料<br>◎ 檢惑 2         |
| <b>申報查核7</b><br>共3章<br>項次<br>1<br>2 | <b>表</b>         | 分輝           安和分厚           安和分厚 | <b>零售業</b><br>六張犁<br>唇祥煤気 | 中報人数<br>3<br>1 | <b>資料過期</b><br>無<br>無 | 每頁顯示 10 3<br>申報資料<br>② 機器 2<br>② 機器 |

圖 22 申報查核資料查詢畫面

# 點選【檢視】按鈕進入申報內容列表查看申報資料,離開畫面點選【關閉】

#### 按鈕即可。

| 姓名 | 名  | 證照號碼              | 受訓日期    | 生效日期    | 訓練類別  |
|----|----|-------------------|---------|---------|-------|
| 陳文 | て徳 | 111液安複訓字第B080528號 | 1110112 | 1110112 | 複訓    |
| 蔡元 | 福  | 111液安複訓字第B080319號 | 1101202 | 1101202 | 複訓    |
| 蘇明 | 德  | 111液安複訓字第C160042號 | 1110216 | 1110216 | 初訓    |
| 蘇明 | 一德 | 111液安複訓字第C160042號 | 1110216 | 11      | 10216 |

圖 23 申報內容列表

 

 在側邊欄點選消防單位查核相關作業→零售業安全技術人員資料→進入年 度訓練資料查詢畫面:

(1)可以填選訓練單位統一編號、類型(初訓/複訓)、期數等必填欄位並

點選【查詢】按鈕,查看申報查核資料查詢資料。

(2)欲查看該零售業安全技術人員資料,點選【檢視】按鈕即可查看。

| Ę                           | 目報查核                         | 資料查詢                      | 人員訓練                        | 資料查詢                              |               |                         |                                 |                    |                 |                      |
|-----------------------------|------------------------------|---------------------------|-----------------------------|-----------------------------------|---------------|-------------------------|---------------------------------|--------------------|-----------------|----------------------|
| 妙                           | ŧ名:                          |                           |                             | 身分證字號:                            |               |                         |                                 |                    |                 |                      |
|                             | 請輸入查                         | 间姓名                       |                             | 請輸入查詢身分證字                         | 號             |                         |                                 |                    |                 |                      |
|                             |                              | _                         |                             |                                   |               |                         |                                 |                    |                 |                      |
|                             | Q 查詢                         | 0 清                       | 除                           |                                   |               |                         |                                 |                    |                 |                      |
|                             |                              |                           | 121                         |                                   |               |                         |                                 |                    |                 |                      |
|                             | 1                            |                           |                             |                                   |               |                         |                                 |                    |                 |                      |
|                             | 1                            |                           | no.                         |                                   |               |                         |                                 |                    |                 |                      |
| 零售業                         | 1                            | 行人員訓練到                    | 資料列表                        |                                   |               |                         |                                 |                    |                 |                      |
| <b>零售</b> 業<br>共 72 第       | 1<br>(安全技術                   | 衍人員訓練到                    | 資料列表                        |                                   |               |                         |                                 |                    | 每頁顯示            | 10 筆 1               |
| <b>零售</b> 業<br>共 72 筆<br>項次 | 1<br>(安全技術<br>姓名             | 防人員訓練到<br>出生日期            | 資料列表身份證字號                   | 提表字號                              | 字號            | 服務單位                    | 聯結地址                            | 連絡電話               | 每頁顯示            | 10 筆 [<br>2          |
| 零售業<br>共 72 筆<br>項次<br>1    | 1<br>#安全技術<br>#<br>姓名<br>林0安 | 防人員訓練到<br>出生日期<br>0710925 | 資料列表<br>身份證字號<br>L123456789 | <b>證書字號</b><br>1111波安復訓字第B080528號 | 字號<br>B080528 | <b>服務單位</b><br>範展能源有限公司 | <b>聯結地址</b><br>台北市松山區復興北路1號3樓之4 | 速結電話<br>0227673776 | 每頁顯示 1  縣市別 台北市 | I0 筆 (<br>2)<br>● 檢視 |

圖 24 人員訓練資料查詢

點選【檢視】按鈕後會另開新視窗進入零售業人員詳細資料畫面,可以查看

安全技術人員的個人資訊、受訓歷程,離開畫面點選關閉視窗即可。

| 未八貝  | <b>註</b> 細貞科 |               |         |         |      |            |                              |
|------|--------------|---------------|---------|---------|------|------------|------------------------------|
| 一個ノ  | し資訊          |               |         |         |      |            |                              |
|      | 姓名 *         | 林0安           |         |         |      | 身分證字號 *    | L123456789                   |
|      | 出生日期         | 0710925       |         |         |      | 連絡電話       | 0912-345999                  |
|      | 服務單位 *       | 皓展能源有限公司      |         |         |      | 學歷         | 金門大學(技術學院)                   |
|      | 縣市別          | 臺北市           |         |         |      | 聯絡地址       | 臺北市松山區復興北路1號3樓之4             |
| - 母前 | 川麻母          |               |         |         |      |            |                              |
| 項次   | 證照號碼         | 字號            | 受訓日期    | 生效日期    | 訓練類別 | 訓練單位       | 核准文號                         |
| 1    | 111液安複訓字第B08 | 0528號 B080528 | 1101202 | 1101202 | 複訓   | 皓展職業訓練協會   | 110年12月29日消署危字第1101124516號   |
| 2    | 109液安複訓字第B08 | 0319號 B080319 | 1091202 | 1091202 | 複訓   | 基隆市勞資事業協進會 | 109年11月27日 消署危字第1090009211號  |
| 3    | 107液安初訓字第C16 | 0042號 C160042 | 1071129 | 1071130 | 初訓   | 危險物品安全基金會  | 107年12月06日 消署危字第10700012371號 |
| 4    | 103液安初訓字第B16 | 0003號 B160003 | 1030101 | 1030102 | 初創   | 皓展職業訓練協會   | 103年01月19日 消署危字第10300080031號 |

圖 25 零售業人員詳細資料

(六)查詢零售業導管配管受訓人員資料

在側邊欄點選消防單位查核相關作業→零售業導管配管受訓人員訓練資料 →進入人員訓練資料查詢畫面:

(1)可以填選訓練單位統一編號、技術士級數、期數等必填欄位並點選

【查詢】按鈕查看人員訓練資料查詢資料。

(2)欲查看該零售業導管配管受訓人員歷程資料,點選【檢視】按鈕即可

查看。

| ~                           | 員訓練了                      | 資料查詢                     |                              |                                   |                |                     |                           |                               |                     |                    |                    |
|-----------------------------|---------------------------|--------------------------|------------------------------|-----------------------------------|----------------|---------------------|---------------------------|-------------------------------|---------------------|--------------------|--------------------|
| 姓名:                         |                           |                          |                              | 身分證字號:                            |                |                     |                           |                               |                     |                    |                    |
| 10.16                       | 人直脑的                      | 46                       |                              | 請輸入直鉤身分組字                         | 54             |                     |                           |                               |                     |                    |                    |
| 信業                          | 92234<br>1<br>導管配管        | 受助人員訪                    | 練資料列表                        |                                   |                |                     |                           |                               |                     |                    |                    |
| Q<br>售業!                    | 1<br>1<br>導管配管            | 受訓人員訓                    | 練資料列表                        |                                   |                |                     |                           |                               |                     | 海夏龍示               | 10 至               |
| 名<br>信業<br>13 至<br>雨次       | 1<br>明管配管<br>姓名           | 受訓人員訓出生日期                | 練資料列表                        | 拉書字號                              | 技術士編数          | 技術士證號               | 服務單位                      | 聯络地址                          | 遗结電話                | 每頁顯示<br>聯布別        | 10 要<br>歷程         |
| 名<br>告業:<br>13 至<br>雨次<br>1 | 9230<br>算管配管<br>姓名<br>230 | 受胡人員胡<br>出生日期<br>0730616 | 練資料列表<br>身份證字號<br>L123456789 | <b>總書字號</b><br>1111歲安德副字第8006137號 | 技術士級数<br>乙级技術士 | 技術士提號<br>100-279981 | <b>服務單位</b><br>要守線内股份有限公司 | <b>聯络地址</b><br>高雄市三民富九如一路331號 | 連結電話<br>0930-777111 | 与真职示<br>聯布別<br>高信市 | 10 王<br>歴程<br>● 検波 |

圖 26 導管配管受訓人員資料查詢

點選【檢視】按鈕後會另開新視窗進入導管配管人員詳細資料畫面,可以查

看導管配管人員的個人資訊、受訓歷程,離開畫面點選關閉視窗即可。

| 一個人 | 「「「」「「」「」「」「」「」「」「」「」」「」「」」「」」「」」「」」「」」 |            |       |         |         |      |           |                             |
|-----|-----------------------------------------|------------|-------|---------|---------|------|-----------|-----------------------------|
|     | 姓名                                      | 游豪         |       |         |         |      | 身分證字號 *   | A111555999                  |
|     | 出生日期                                    | 0730616    |       |         |         |      | 連絡電話      | 0930-777111                 |
|     | 技術士級數                                   | 乙級技術士      |       |         |         |      | 技術士證號     | 100-279981                  |
|     | 服務單位                                    | 豪守線閃股份有限公司 | 3     |         |         |      | 服務單位統一編號  | 72963762                    |
|     | 聯絡地址                                    | 高雄市三民區九如一路 | 格331號 |         |         |      |           |                             |
| 受訓  | 川歷程                                     |            |       |         |         |      |           |                             |
| 項次  | 證照號碼                                    | 字          | 淲     | 受訓日期    | 生效日期    | 訓練類別 | 訓練單位      | 核准文號                        |
| 1   | 110液守複訓字第B08                            | 0528號 B080 | 528   | 1101202 | 1101202 | 複訓   | 皓展職業訓練協會  | 110年12月29日消署危字第1101124516號  |
| 2   | 109液守複訓字第B08                            | 0319號 B080 | 319   | 1091202 | 1091202 | 複訓   | 松哥瓦斯發展基金會 | 109年12月29日消署危字第1091114255號  |
| 3   | 108液守複訓字第C16                            | 0042號 C160 | 042   | 1081129 | 1081130 | 初訓   | 展耀事業發展基金會 | 108年12月06日 消署危字第1081123661號 |
|     | 106液守初訓字第B24                            | 0137號 B240 | 137   | 1060117 | 1060118 | 初訓   | 皓展職業訓練協會  | 106年02月06日 消署危字第1061117191號 |

圖 27 導管配管人員詳細資料

(七)查詢零售業串接用戶查詢與串接場所申報

在側邊欄點選消防單位查核相關作業→零售業串接用戶查詢與串接場所申報→進入串接用戶查詢畫面,可以填選縣市別、大隊別、分隊別、零售業等欄位並點選【查詢】按鈕查看串接用戶查詢資料。

| 串接用戶                                         | <b>戶查詢</b> 用戶安全                | 检測資料查詢 維護檢修情形申報報                                                              | 長 維護檢修 | 《情形甲報表(縣) | 中別)   |       |               |             |                           |
|----------------------------------------------|--------------------------------|-------------------------------------------------------------------------------|--------|-----------|-------|-------|---------------|-------------|---------------------------|
| 縣市別:                                         |                                | 大隊別:                                                                          |        | 分隊別:      |       |       | 零售業:          |             |                           |
| 台北市                                          |                                | ✓ 台北市第一大隊                                                                     | ~      | 華山分隊      |       | ~     | 22984692-大安瓦斯 | f行          | ~                         |
| 史 注田 后:                                      | 法一                             |                                                                               |        |           |       |       |               |             |                           |
| <b>串接用戶</b> 注<br>共5筆                         | 清冊                             |                                                                               |        |           |       |       |               | 每頁顯         | क्त 10 वि                 |
| 串接用戶<br>共5筆<br>項次                            | 清冊<br>用戶編號                     | 地址                                                                            | 50 KG  | 20 KG     | 18 KG | 16 KG | 10 KG         | 每頁顯<br>4 KG | 示 10 着<br><b>2 KG</b>     |
| <b>串接用戶</b><br>共5筆<br>項次<br>1                | 清冊<br>用戶編號<br>1                | <b>地址</b><br>臺北市信義區松仁路 2 號                                                    | 50 KG  | 20 KG     | 18 KG | 16 KG | 10 KG         | 每頁願<br>4 KG | 示 10<br>2 KG              |
| <b>串接用戶</b><br>共5筆<br>項次<br>1<br>2           | 清冊<br>用戶編號<br>1<br>2           | <b>地址</b><br>臺北市信義區松仁路 2 號<br>臺北市信義區松仁路 2 號                                   | 50 KG  | 20 KG     | 18 KG | 16 KG | 10 KG         | 每頁願<br>4 KG | 示 10 <sup>3</sup><br>2 KG |
| <b>串接用戶</b><br>共5筆<br>項次<br>1<br>2<br>3      | 清冊<br>用戶編號<br>1<br>2<br>7      | <b>地址</b><br>臺北市信義區松仁路 2 號<br>臺北市信義區松仁路 2 號<br>臺北市信義區松仁路 2 號                  | 50 KG  | 20 KG     | 18 KG | 16 KG | 10 KG         | 每頁顯<br>4 KG | 元 10 第<br>2 KG            |
| <b>串接用戶</b><br>共5筆<br>項次<br>1<br>2<br>3<br>4 | 清冊<br>月戶編號<br>1<br>2<br>7<br>8 | <b>地址</b><br>臺北市信義區松仁路 2 號<br>臺北市信義區松仁路 2 號<br>臺北市信義區松仁路 6 號<br>臺北市信義區松仁路 7 號 | 50 KG  | 20 KG     | 18 KG | 16 KG | 10 KG         | 每頁顯<br>4 KG | 元 10 〕<br>2 KG            |

圖 28 串接用戶查詢

在側邊欄點選消防單位查核相關作業→零售業串接用戶查詢與串接場所申
 報→進入用戶安全檢測資料查詢畫面,可以填選縣市別、大隊別、分隊別、
 零售業、檢查期間等欄位並點選【查詢】按鈕查看用戶安全檢測資料。

| 中按用尸笪詞                                           | 用户女主怓測貝科查                          | <b>詢</b> 維護檢修情形申報表          | 維護檢修情形申報表(縣市別)           |                                      |        |
|--------------------------------------------------|------------------------------------|-----------------------------|--------------------------|--------------------------------------|--------|
| 縣市別:                                             |                                    | 大隊別:                        | 分隊別:                     | 零售業:                                 |        |
| 台北市                                              | ~                                  | 台北市第一大隊                     | ~ 華山分隊                   | ~ 22984692-大安瓦斯行                     | $\sim$ |
| 檢查期間:                                            |                                    |                             |                          |                                      |        |
|                                                  |                                    |                             |                          |                                      |        |
| 2023/07/01                                       | - 2023/12/07 🗖                     | Q 查詢 C 清除                   |                          |                                      |        |
| 2023/07/01                                       | - 2023/12/07                       | Q 查詢 C 清除                   |                          |                                      |        |
| 2023/07/01                                       | - 2023/12/07                       | Q 查詢 C 清除                   |                          |                                      |        |
| 2023/07/01                                       | - 2023/12/07                       | Q 查詢<br>C 清除                |                          |                                      |        |
| 2023/07/01                                       | - 2023/12/07                       | Q 查詢 C 遺除                   |                          |                                      |        |
| 2023/07/01 日                                     | - 2023/12/07 口<br>科列表              | Q 查詢<br>C <b></b>           |                          |                                      |        |
| 2023/07/01 日                                     | - 2023/12/07 口                     | Q 查詢<br>C <b></b>           |                          |                                      |        |
| 2023/07/01 日<br>用戶安全檢測資料<br>共2筆                  | - 2023/12/07 口                     | Q 查詢<br>C <b></b>           |                          | 每頁顯示 1                               | 10     |
| 2023/07/01<br>日戶安全檢測資#<br><sup>共 2 筆</sup><br>項次 | - 2023/12/07 口<br>科列表<br>用戶編號      | Q 查詢<br>C 薄除<br>用戶姓名        | 最後檢測日期                   | 每頁顯示 1<br>地址                         | 10     |
| 2023/07/01 □<br>用戶安全檢測資料<br>共2筆<br>項次<br>1       | - 2023/12/07 口<br>料列表<br>用戶編號<br>2 | Q 查詢<br>C 薄除<br>用戶姓名<br>陳OO | <b>最後檢測日期</b><br>1120711 | 每頁顯示 1<br><b>地址</b><br>臺北市信義區松仁路 2 號 | 10     |

圖 29 用戶安全檢測資料查詢

在側邊欄點選消防單位查核相關作業→零售業串接用戶查詢與串接場所申報→進入維護檢修情形申報表畫面,可以點選縣市別、大隊別、分隊別、零售業等欄位並點選【匯出 Excel】按鈕下載檔案。

| 串接用戶查詢 用戶 | 与安全檢測資料查詢 維護檢修情形申韓 | <b>服表</b> 維護檢修情形申報表(縣市別) |                  |   |
|-----------|--------------------|--------------------------|------------------|---|
| 縣市別:      | 大隊別:               | 分隊別:                     | 零售業:             |   |
| 台北市       | ✓ 台北市第一大隊          | ~ 華山分隊                   | ✓ 22984692-大安瓦斯行 | ~ |
| C 清除      |                    |                          |                  |   |

圖 30 維護檢修情形申報表

● 點選匯出 Excel 按鈕,確定欲儲存位置點選【儲存】按鈕即可去查看資料。

| 🔮 另存新檔                                       |                                       | ×      |
|----------------------------------------------|---------------------------------------|--------|
| $\leftarrow \rightarrow \checkmark \uparrow$ | <u>↓</u> > 下載 ~ C<br>授尋下載             | م      |
| 組合管理 ▼ 新                                     | <b>增</b> 資料夾                          | 8: • 👔 |
| 🔁 圖庫                                         | ~今天                                   | 1      |
|                                              |                                       |        |
|                                              | * ####                                |        |
| ↓ 下載                                         | * <u></u>                             |        |
| ■ 文件                                         | ★ ~上週                                 |        |
| 🔀 園片                                         | ▶ 2023_台灣電力股份有限公司_電力                  |        |
| 🚯 音樂                                         | ★ 通時資料管理相關系統維護<br>Microsoft Excel 工作表 |        |
|                                              |                                       |        |
| 檔案名稱(N):                                     | 維護檢修情形申報表                             | ~      |
| 存檔類型(T):                                     | Microsoft Excel Worksheet             | ~      |
| ∧ 隠藏資料夾                                      | 存楣(S)                                 | 取消     |

圖 31 維護檢修情形申報另存新檔

 在側邊欄點選消防單位查核相關作業→零售業串接用戶查詢與串接場所申報→進入維護檢修情形申報表(縣市別)畫面,可以點選串接用戶縣市別、 類別等欄位並點選【匯出 Excel】按鈕,確定欲儲存位置點選【儲存】按鈕 即可去查看資料。

| 串接用戶查詢   | 用戶安全檢測資料查詢 | 維護檢修情形申報表    | 維護檢修情形申報表(縣市別) |
|----------|------------|--------------|----------------|
| 串接用戶縣市別: | 類別         | :            | C 匯出Excel C 清除 |
|          | ~ 〕 (申:    | 使用戶與零售商都在本縣市 |                |

### 圖 32 維護檢修情形申報表(縣市別)

● 確認資料無誤點選【核准】按鈕,會跳出審核成功彈窗,點選【確定】按鈕

即可。

|    |      |        |                                                       |        | - |        |  |   |
|----|------|--------|-------------------------------------------------------|--------|---|--------|--|---|
|    |      | 營業狀況已變 | <ul> <li>家核成功</li> <li>遊更,請點擊確</li> <li>確定</li> </ul> | 認回到列表。 | × |        |  |   |
|    | **** | *****  |                                                       | ****   |   | ****** |  |   |
| ** |      |        |                                                       |        |   |        |  | - |

圖 33 審核成功

 
 • 在側邊欄點選消防單位查核相關作業→零售商營業狀況審核與稽核→進入 零售商營業狀況稽核畫面,可以填選可以填選縣市別、大隊別、分隊別、零 售業現況等欄位並點選【查詢】按鈕查看零售商營業狀況資料,當零售商現 況變更時點選【變更】按鈕即可。

| 審核零售                                  | <b>吉業營業狀況</b> 零售                      | 商營業狀                                                                                                    | 況稽核                                   |                        |                           |        |    |                  |                            |                                  |
|---------------------------------------|---------------------------------------|----------------------------------------------------------------------------------------------------|---------------------------------------|------------------------|---------------------------|--------|----|------------------|----------------------------|----------------------------------|
| 縣市別:                                  |                                       |                                                                                                    | 大隊別:                                  |                        | 分隊別:                      |        |    | 零售業:             |                            |                                  |
| 請選擇                                   |                                       | ~                                                                                                    | 請選擇                                   | ~                      | 請選擇                       |        |    | 講選擇 🗸            |                            |                                  |
| 營業狀態:                                 |                                       |                                                                                                    | 審核結果:                                 |                        | 審核日期:                     |        |    |                  |                            |                                  |
|                                       |                                       |                                                                                                    | *** 100 400                           |                        | 年 /月/日 📋 - 年 /月/日 📋       |        |    | Q 查詢 C 清除        |                            |                                  |
| 請選捧                                   |                                       | ~                                                                                                    | 調選進                                   | ~                      | 年 /月/日                    |        |    |                  | /)HI 121                   |                                  |
| <sup>時選擇</sup><br>零 <b>售業營</b><br>共2筆 | 業狀況審核列表                               | ~                                                                                                    | 荫湖堆                                   | ~                      | 年 /月/日                    |        |    |                  | 每頁縣                        | 雨 10 筆                           |
| <sup>時選接</sup><br>零售業營銷<br>共2筆<br>項次  | 業狀況審核列表<br>審核                         | ~ 更新人員                                                                                                    | 時選進                                   | 状態                     | <sup>年</sup> /月/日<br>審核人員 | 審核日期時間 | 結果 | 統一編號             | 每頁屬                        | □示 10 ≆<br>名                     |
| 時選連<br>零售業營動<br>共2筆<br>項次<br>1        | 業狀況審核列表<br><sup>審核</sup><br>✓ 核准 x 未准 | ✓ ✓ ● ● < | 博選達<br>更新日期時間<br>2023/6/9 上午 09:55:52 | ~<br><u>状態</u><br>改為營業 | <sup>半 /月/日</sup>         | 審核日期時間 | 結果 | 统一編號<br>19116240 | 每頁騾<br><b>轄區分隊</b><br>泉州分隊 | 示 10 <sup>筆</sup><br>名;<br>螢橋煤氣: |

# 圖 34 零售商營業狀況稽核

確認零售商現況變更時點選變更按鈕,會跳出申請變更成功彈窗,點選【確
 定】按鈕即可。

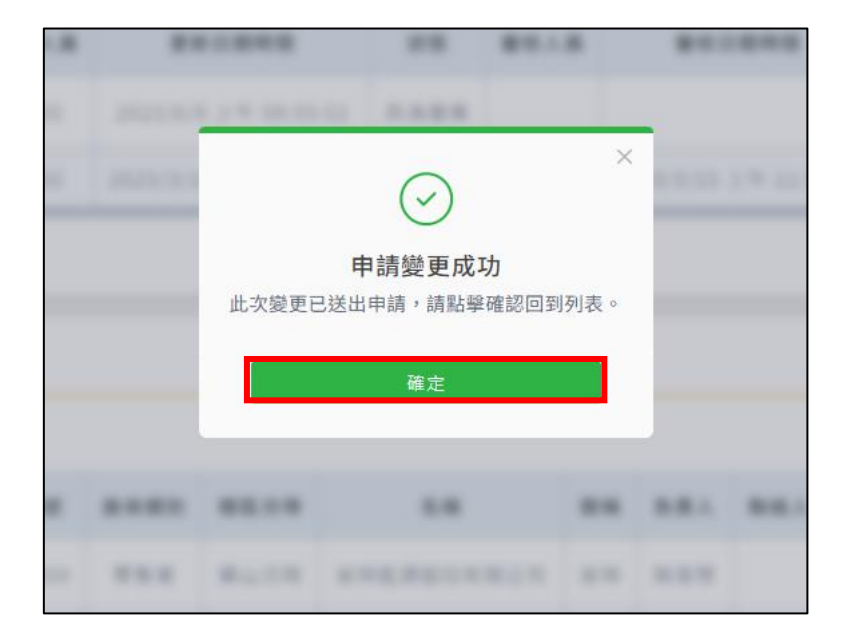

### 圖 35 申請變更成功

● 如欲查詢狀態變更歷程點選【查詢狀態變更】按鈕,即可透過零售業營業狀

### 態變更資料列表,查看狀態變更歷程。

| 首頁 > 洋       | 直頁 > 消防單位查核相關作業 > 零售商營業狀況審核與稽核 |          |          |                                       |      |               |           |                   |     |                 |       |                     |   |
|--------------|--------------------------------|----------|----------|---------------------------------------|------|---------------|-----------|-------------------|-----|-----------------|-------|---------------------|---|
| 零售商營業狀況審核與稽核 |                                |          |          |                                       |      |               |           |                   |     |                 |       |                     |   |
| 審核           | 零售業營業狀                         | 沈 零      | 售商營業狀況   | <b>记稽核</b>                            |      |               |           |                   |     |                 |       |                     |   |
| 縣市別: 大隊別:    |                                |          |          | 家別:                                   | 分隊別: |               |           |                   |     | 零售業:            |       |                     |   |
| 台北市          | 台北市 > 台北市第二                    |          | 北市第三大隊   | ○ ○ ○ ○ ○ ○ ○ ○ ○ ○ ○ ○ ○ ○ ○ ○ ○ ○ ○ |      |               | ~ 統編      | 統編:18601700 玉山泰 🗸 |     |                 |       |                     |   |
| 零售商          | 零售商營業狀況列表                      |          |          |                                       |      |               |           |                   |     |                 |       |                     |   |
| 共1筆          |                                |          |          |                                       |      |               |           |                   |     | 每頁顯示 10 省       | 筆     |                     |   |
| 現況           | 變更狀態                           | 審核中      | 統一編號     | 廠商類別                                  | 轄區分隊 | 名稱            | 簡稱        | 負責人               | 聯絡人 | 電話(一)           | 電話(二) | 地址                  |   |
| 歇業           | の 愛更                           | 變更營<br>業 | 18601700 | 零售業                                   | 金華分隊 | 玉山泰煤氣有<br>限公司 | i 玉山<br>泰 | 黃國維               |     | 02-<br>23417942 |       | 台北市大安區潮州街<br>128號1樓 | ซ |

圖 36 查詢狀態變更資料表

三、資料與系統維護作業

(一)帳戶管理

在側邊欄點選資料與系統維護作業→系統管理→進入初始化密碼畫面,可以填選帳號(必填)、是否為消防單位、統一編號等欄位,確認無誤點選【確認送出】按鈕即可。

| 首頁 > 資料與 | 系統維護作業 > 帳戶管理 |               |
|----------|---------------|---------------|
| 帳戶管理     |               |               |
| 初始化      | 密碼            |               |
|          |               |               |
|          | 統一編號          | 請輸入統一編號       |
|          | 帳號 *          | 請輸入帳號         |
|          | 是否為消防單位       |               |
|          |               | C 清除重填 ✓ 確認送出 |

圖 37 初始化密碼